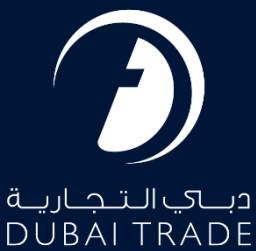

# Dubai Trade DT Subscription -Subscription Profile User's Manual

**Copyright Information** 

Copyright © 2023 by Dubai Trade. All rights reserved. This document and all associated attachments mentioned therein are the intellectual property of Dubai Trade. This document shall be used only by persons authorized by DUBAI TRADE, for the purpose of carrying out their obligations under a specific contract with DUBAI TRADE. Unauthorized copying, printing, disclosure to third party and transmission of this document to any other destination by any media will constitute an unlawful act, attracting appropriate legal actions.

#### **Control Document Notification**

This is a controlled document. Unauthorized access, copying, replication and usage for a purpose other than for which this is intended are prohibited. This document is being maintained on electronic media. Any hard copies of it are uncontrolled and may not be the latest version. Ascertain the latest version available with DUBAI TRADE.

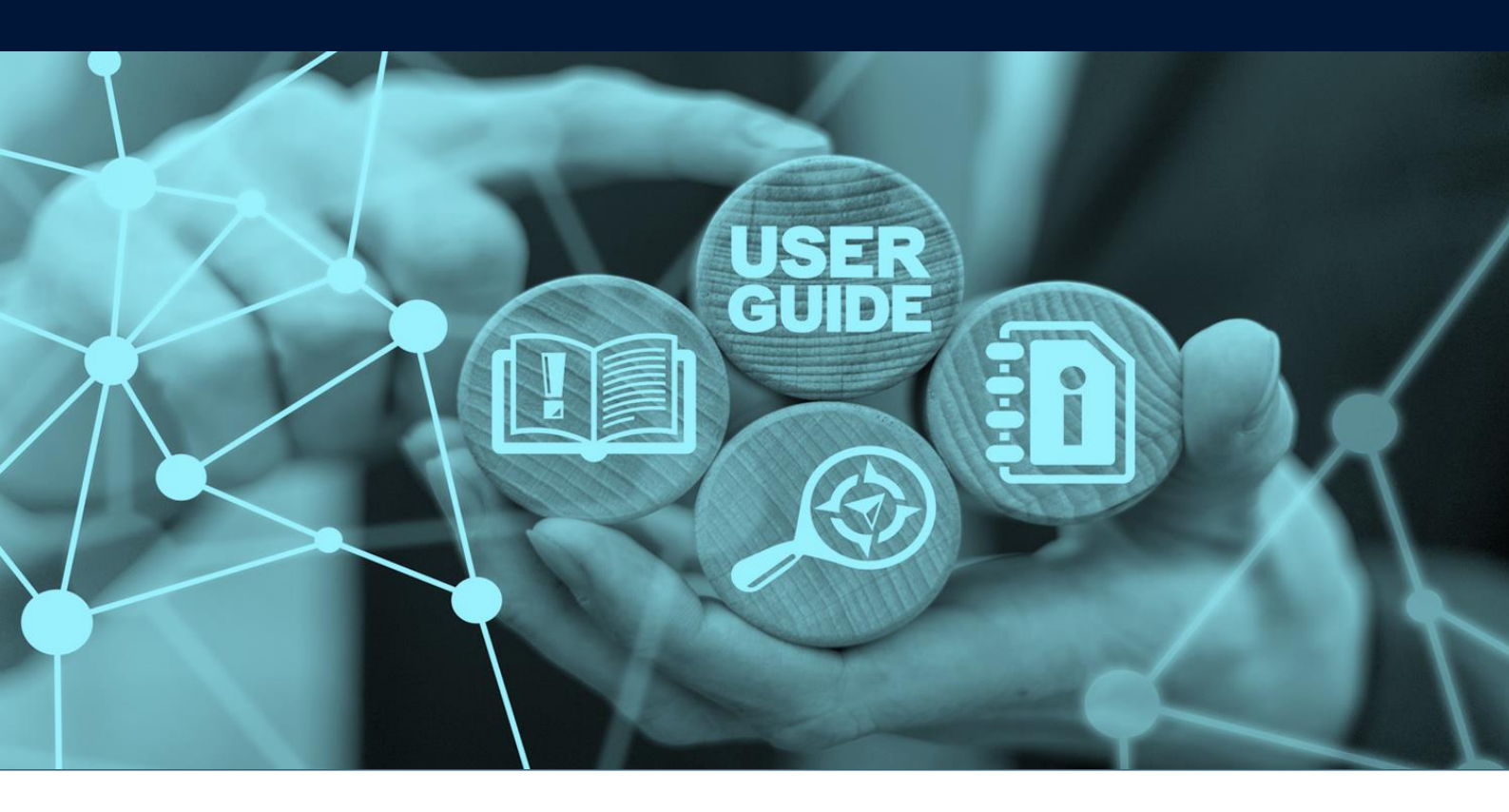

# DOCUMENT DETAILS

| Document Name     | DT Subscription – Subscription Profile |
|-------------------|----------------------------------------|
| Project Name      |                                        |
| Business Unit     | Dubai Trade                            |
| Author(s)         | DT Training Dept.                      |
| Last Updated Date | 6 <sup>th</sup> Dec, 2023              |
| Current Version   | 2.0                                    |

This service enables Dubai Trade users to subscribe/renew subscription and pay for the Dubai Trade subscription through Dubai Trade's portal. The subscription fees are Time-based which grants permission to authorized users to access paid e-Services of multiple service providers rendered through Dubai Trade portal.

#### Navigation:

- 1. Login to Dubai Trade
- 2. Go to the Services Menu
- 3. Click on User Management
- 4. Click on DT Subscription

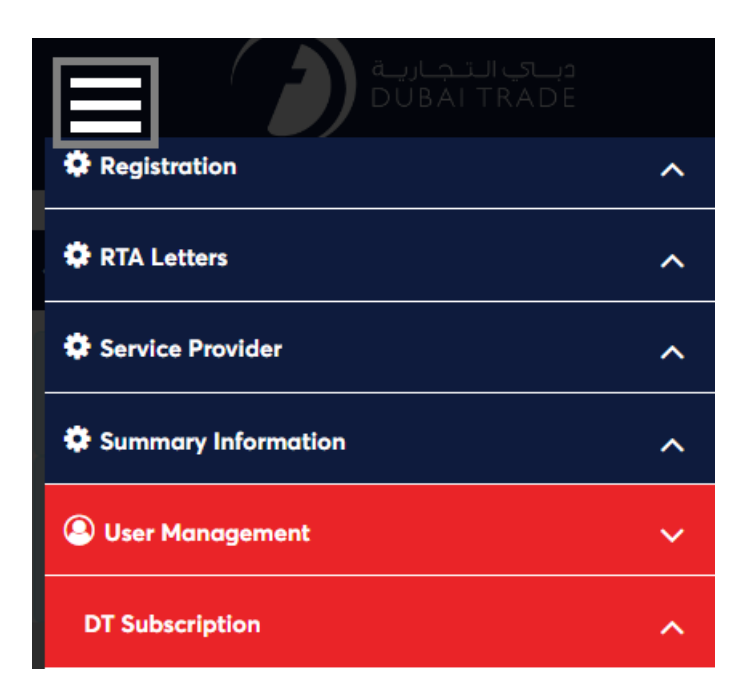

5. The below e-Services will be available

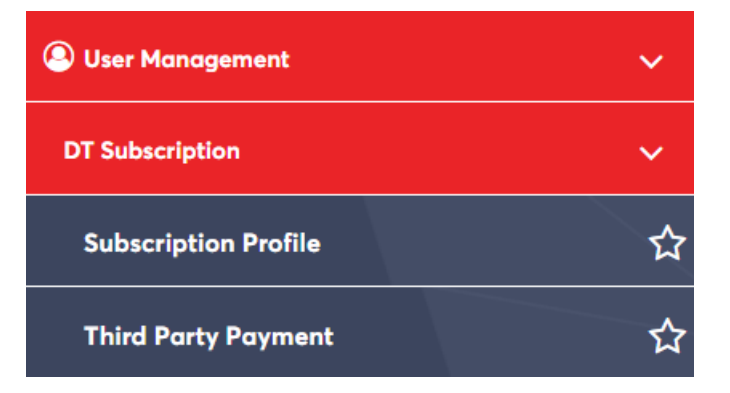

#### Procedure:

1. Click on "Subscription Profile"

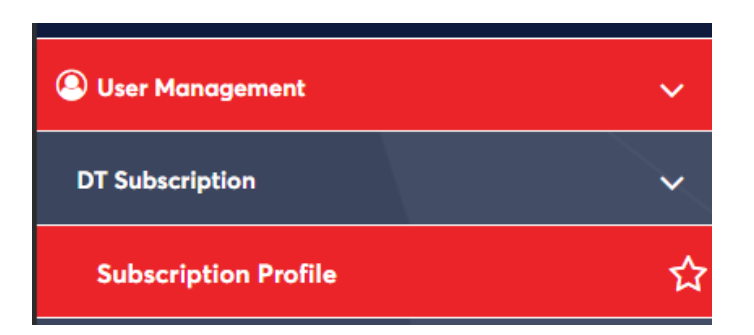

#### The below screen will be displayed

| T Custome   | r ld:                        |               |              | Co               | ompany Name:                               |                     |                          |        |
|-------------|------------------------------|---------------|--------------|------------------|--------------------------------------------|---------------------|--------------------------|--------|
| ssociated C | ustomers                     |               |              |                  |                                            |                     |                          |        |
| Agent Code  | Agent Type                   | Business Name | Subscription | Trade License No | Issuing Authority                          | Subscription Status | Subscription Expiry Date | Remark |
|             | Cargo Owner                  |               | Applicable   |                  |                                            | INACTIVE            | N/A                      |        |
|             | Cargo Owner for FTMS         | skvarma       | Applicable   | Sharjah          | Ded - Sharjah                              | EXPIRED             | 23-Feb-2020              |        |
|             | Cargo Owner for FTMS         | pmark         | Applicable   |                  |                                            | INACTIVE            | N/A                      |        |
|             | Cargo Owner for FTMS         | skvarma       | Applicable   | Sharjah          | Ded - Sharjah                              | EXPIRED             | 23-Feb-2020              |        |
|             | Cargo Owner for FTMS         | pmark         | Applicable   |                  |                                            | INACTIVE            | N/A                      |        |
|             | Insurance Company Agent Type |               | Exempted     |                  | Municipality & planning department - Ajman | INACTIVE            | N/A                      |        |
|             |                              |               | Encountered  |                  | Ministry of Trade and Industry - Oman      | EXPIRED             | 14 Apr 2015              |        |

2. Select the mode of payment

| Associated C | Customers                    |               |              |                  |                                            |                     |                          |         |
|--------------|------------------------------|---------------|--------------|------------------|--------------------------------------------|---------------------|--------------------------|---------|
| _            |                              |               |              |                  |                                            |                     |                          |         |
| Agent Code   | Agent Type                   | Business Name | Subscription | Trade License No | Issuing Authority                          | Subscription Status | Subscription Expiry Date | Remarks |
|              | Cargo Owner                  |               | Applicable   |                  |                                            | INACTIVE            | N/A                      |         |
|              | Cargo Owner for FTMS         | skvarma       | Applicable   | Sharjah          | Ded - Sharjah                              | EXPIRED             | 23-Feb-2020              |         |
|              | Cargo Owner for FTMS         | pmark         | Applicable   |                  |                                            | INACTIVE            | N/A                      |         |
|              | Cargo Owner for FTMS         | skvarma       | Applicable   | Sharjah          | Ded - Sharjah                              | EXPIRED             | 23-Feb-2020              |         |
|              | Cargo Owner for FTMS         | pmark         | Applicable   |                  |                                            | INACTIVE            | N/A                      |         |
|              | Insurance Company Agent Type |               | Exempted     |                  | Municipality & planning department - Ajman | INACTIVE            | N/A                      |         |
|              | Jafza                        |               | Exempted     |                  | Ministry of Trade and Industry - Oman      | EXPIRED             | 14-Apr-2015              |         |
|              |                              |               |              |                  |                                            |                     |                          |         |

Cash/Cheque Payment E-Payment Print Profile Payment History

3. Click on "Cash/Cheque Payment" to pay by cash, wire transfer or cheque

| Agent Code | Agent Type                   | Business Name | Subscription | Trade License No | Issuing Authority                          | Subscription Status | Subscription Expiry Date | Remarks |
|------------|------------------------------|---------------|--------------|------------------|--------------------------------------------|---------------------|--------------------------|---------|
|            | Cargo Owner                  |               | Applicable   |                  |                                            | INACTIVE            | N/A                      |         |
|            | Cargo Owner for FTMS         | skvarma       | Applicable   | Sharjah          | Ded - Sharjah                              | EXPIRED             | 23-Feb-2020              |         |
|            | Cargo Owner for FTMS         | pmark         | Applicable   |                  |                                            | INACTIVE            | N/A                      |         |
|            | Cargo Owner for FTMS         | skvarma       | Applicable   | Sharjah          | Ded - Sharjah                              | EXPIRED             | 23-Feb-2020              |         |
|            | Cargo Owner for FTMS         | pmark         | Applicable   |                  |                                            | INACTIVE            | N/A                      |         |
|            | Insurance Company Agent Type |               | Exempted     |                  | Municipality & planning department - Ajman | INACTIVE            | N/A                      |         |
|            | Jafza                        |               | Exempted     |                  | Ministry of Trade and Industry - Oman      | EXPIRED             | 14-Apr-2015              |         |

#### The below screen will be displayed

| - Only Trade L<br>- Select the Tr | ∟icense(s) that are appl<br>rade License(s) that you | icable for subscription are<br>u would like to subscribe v | displayed.<br>with Dubai Trade Portal. |                   |            |                 |              |
|-----------------------------------|------------------------------------------------------|------------------------------------------------------------|----------------------------------------|-------------------|------------|-----------------|--------------|
| Customer Details                  |                                                      |                                                            |                                        |                   |            |                 |              |
| T Customer Id:                    |                                                      |                                                            |                                        | Company Name:     |            |                 |              |
| harge Details                     |                                                      |                                                            |                                        |                   |            |                 |              |
| Trade License No                  | Issuing Authority                                    | Subscription Status                                        | Subscription Expiry<br>Date            | Subscription Plan | Net Amount | VAT Amount (5%) | Gross Amount |
| Sharjah                           | Ded - Sharjah                                        | EXPIRED                                                    | 23-Feb-2020                            | Select ~          |            |                 |              |
|                                   |                                                      |                                                            |                                        |                   |            | Total Amount:   |              |
| avment Details                    |                                                      |                                                            |                                        |                   |            |                 |              |
| avment Mode*                      |                                                      |                                                            |                                        | A                 | mount      |                 |              |
| Select                            |                                                      | ~                                                          |                                        |                   |            |                 |              |

a. Select the "Subscription Plan" and "Payment Mode"

| ( | Charge Details       |                          |                     |                             |                   |            |                 |             |         |
|---|----------------------|--------------------------|---------------------|-----------------------------|-------------------|------------|-----------------|-------------|---------|
|   | Trade License No     | Issuing Authority        | Subscription Status | Subscription Expiry<br>Date | Subscription Plan | Net Amount | VAT Amount (5%) | Gross Amour | ıt      |
|   | Sharjah              | Ded - Sharjah            | EXPIRED             | 23-Feb-2020                 | Select            | ~          |                 |             |         |
|   |                      |                          |                     |                             |                   |            | Total Amount:   |             |         |
|   |                      |                          |                     |                             |                   |            |                 |             |         |
| ł | Payment Details      |                          |                     |                             |                   |            |                 |             |         |
| 1 | Payment Mode*        |                          |                     |                             |                   | Amount     |                 |             |         |
|   | Select               |                          | ~                   |                             |                   |            |                 |             |         |
|   | I accept the Terms a | nd Conditions applicable | for this payment    |                             |                   |            |                 |             |         |
|   |                      |                          |                     |                             |                   |            |                 | Back        | Confirm |

#### b. Click on "Confirm" after completing all the required details

| Trade License No                          | Issuing Authority              | Subscription Status | Subscription Expiry<br>Date | Subscription Plan | Net Amount   | VAT Amount (5%) | Gross Amount |
|-------------------------------------------|--------------------------------|---------------------|-----------------------------|-------------------|--------------|-----------------|--------------|
| Sharjah                                   | Ded - Sharjah                  | EXPIRED             | 23-Feb-2020                 | ANNUAL - 365 Days | 9000         | 450             | 94           |
|                                           |                                |                     |                             |                   |              | Total Amount:   | 94           |
|                                           |                                |                     |                             |                   |              |                 |              |
| Payment Details                           |                                |                     |                             |                   |              |                 |              |
| Payment Mode*                             |                                |                     |                             | 4                 | mount        |                 |              |
| Cash/Wire Transfe                         |                                | ~                   |                             |                   | 9450         |                 |              |
| Reference No*                             |                                |                     |                             | F                 | ayment Date* |                 |              |
| Test12345                                 |                                |                     |                             |                   | 02-12-2023   |                 | :            |
| Upload Reference I<br>Copy / Online Trans | ocument(Cheque Depos<br>fer) * | it Slip / ATM Slip  |                             |                   |              |                 |              |
| Accepted File types(j<br>500KB            | pg/jpeg/png/pdf) and max       | upload size is      |                             |                   |              |                 |              |
| Choose File TST                           | J823012-INVNO330142.pd         | f                   |                             |                   |              |                 |              |

Check the box of the "Terms and Conditions" after reading to proceed. The Bank Account details are as follows:

Bank Name: Emirates NBD

Account Name: Dubai Trade FZE

Bank Account: 101-45133336-01

IBAN No: AE090260001014513333601

SWIFT Code: EBILAEAD

TRN Number: 100391235700003

The below Confirmation screen will be displayed

Cash - Cheque Subscription Request Confirmation

#### 4. **Click** on "E-Payment" to pay by Credit/Debit card

| Agent Code | Agent Type                   | Business Name | Subscription | Trade License No | Issuing Authority                          | Subscription Status | Subscription Expiry Date | Remark |
|------------|------------------------------|---------------|--------------|------------------|--------------------------------------------|---------------------|--------------------------|--------|
|            | Cargo Owner                  |               | Applicable   |                  |                                            | INACTIVE            | N/A                      |        |
|            | Cargo Owner for FTMS         | skvarma       | Applicable   | Sharjah          | Ded - Sharjah                              | EXPIRED             | 23-Feb-2020              |        |
|            | Cargo Owner for FTMS         | pmark         | Applicable   |                  |                                            | INACTIVE            | N/A                      |        |
|            | Cargo Owner for FTMS         | skvarma       | Applicable   | Sharjah          | Ded - Sharjah                              | EXPIRED             | 23-Feb-2020              |        |
|            | Cargo Owner for FTMS         | pmark         | Applicable   |                  |                                            | INACTIVE            | N/A                      |        |
|            | Insurance Company Agent Type |               | Exempted     |                  | Municipality & planning department - Ajman | INACTIVE            | N/A                      |        |
|            | Jafza                        |               | Exempted     |                  | Ministry of Trade and Industry - Oman      | EXPIRED             | 14-Apr-2015              |        |

#### The below screen will be displayed

| - Only Trade I<br>- Select the T | License(s) that are appl<br>rade License(s) that you | ucable for subscription are<br>u would like to subscribe v | e displayed.<br>with Dubai Trade Portal. |                   |            |                 |              |
|----------------------------------|------------------------------------------------------|------------------------------------------------------------|------------------------------------------|-------------------|------------|-----------------|--------------|
| Customer Details                 |                                                      |                                                            |                                          |                   |            |                 |              |
| DT Customer Id:                  |                                                      |                                                            |                                          | Company Name:     |            |                 |              |
| Charge Details                   |                                                      |                                                            | Subscription Expiry                      |                   |            |                 |              |
| Trade License No                 | Issuing Authority                                    | Subscription Status                                        | Date                                     | Subscription Plan | Net Amount | VAT Amount (5%) | Gross Amount |
| Sharjah                          | Ded - Sharjah                                        | EXPIRED                                                    | 23-Feb-2020                              | Select ~          |            |                 |              |
|                                  |                                                      |                                                            |                                          |                   |            | Total Amount:   |              |
|                                  |                                                      |                                                            |                                          |                   |            |                 |              |

a. **Select** the "Subscription Plan" and **click** on "Confirm" to proceed to the payment page

| Charge Details    |                            |                     |                             |                       |            |                 |              |         |
|-------------------|----------------------------|---------------------|-----------------------------|-----------------------|------------|-----------------|--------------|---------|
| Trade License No  | Issuing Authority          | Subscription Status | Subscription Expiry<br>Date | Subscription Plan     | Net Amount | VAT Amount (5%) | Gross Amount | t       |
| Sharjah           | Ded - Sharjah              | EXPIRED             | 23-Feb-2020                 | ANNUAL - 365 Days 🗸 🗸 | 9000       | 450             |              | 9450    |
|                   |                            |                     |                             |                       |            | Total Amount:   |              | 9450    |
|                   |                            |                     |                             |                       |            |                 |              |         |
| I accept the Term | s and Conditions applicabl | e for this payment  |                             |                       |            |                 |              |         |
|                   |                            |                     |                             |                       |            |                 | Back         | Confirm |

Check the box of the "Terms and Conditions" after reading to proceed. Make sure the pop-up blocker is off.

#### 5. Click on "Print Profile" to view, download, or print the subscription profile

| Americ Carla | Arrest Tura                  | Business News | Subscription | Trada Lianana Ma | In the Automatic                           | Subscription Status | Subaariatian Eurine Data | Demark |
|--------------|------------------------------|---------------|--------------|------------------|--------------------------------------------|---------------------|--------------------------|--------|
| Agent Code   | Agent Type                   | Dusiness Name | Subscription | Irade License No | issuing Authority                          | Subscription Status | Subscription Expiry Date | Remark |
|              | Cargo Owner                  |               | Applicable   |                  |                                            | INACTIVE            | N/A                      |        |
|              | Cargo Owner for FTMS         | skvarma       | Applicable   | Sharjah          | Ded - Sharjah                              | EXPIRED             | 23-Feb-2020              |        |
|              | Cargo Owner for FTMS         | pmark         | Applicable   |                  |                                            | INACTIVE            | N/A                      |        |
|              | Cargo Owner for FTMS         | skvarma       | Applicable   | Sharjah          | Ded - Sharjah                              | EXPIRED             | 23-Feb-2020              |        |
|              | Cargo Owner for FTMS         | pmark         | Applicable   |                  |                                            | INACTIVE            | N/A                      |        |
|              | Insurance Company Agent Type |               | Exempted     |                  | Municipality & planning department - Ajman | INACTIVE            | N/A                      |        |
|              | Jafza                        |               | Exempted     |                  | Ministry of Trade and Industry - Oman      | EXPIRED             | 14-Apr-2015              |        |

### 6. Click on "Payment History" to view subscription payment details

| Associated C | ustomers                     |               |              |                  |                                            |                     |                          |         |
|--------------|------------------------------|---------------|--------------|------------------|--------------------------------------------|---------------------|--------------------------|---------|
| Agent Code   | Agent Type                   | Business Name | Subscription | Trade License No | Issuing Authority                          | Subscription Status | Subscription Expiry Date | Remarks |
|              | Cargo Owner                  |               | Applicable   |                  |                                            | INACTIVE            | N/A                      |         |
|              | Cargo Owner for FTMS         | skvarma       | Applicable   | Sharjah          | Ded - Sharjah                              | EXPIRED             | 23-Feb-2020              |         |
|              | Cargo Owner for FTMS         | pmark         | Applicable   |                  |                                            | INACTIVE            | N/A                      |         |
|              | Cargo Owner for FTMS         | skvarma       | Applicable   | Sharjah          | Ded - Sharjah                              | EXPIRED             | 23-Feb-2020              |         |
|              | Cargo Owner for FTMS         | pmark         | Applicable   |                  |                                            | INACTIVE            | N/A                      |         |
|              | Insurance Company Agent Type |               | Exempted     |                  | Municipality & planning department - Ajman | INACTIVE            | N/A                      |         |
|              | Jafza                        |               | Exempted     |                  | Ministry of Trade and Industry - Oman      | EXPIRED             | 14-Apr-2015              |         |
|              |                              |               |              |                  |                                            |                     |                          |         |

Cash/Cheque Payment E-Payment Print Profile Payment History

### The below screen will be displayed

| search Payments                                               |                  |                         |                                  |                 |                                       |  |  |
|---------------------------------------------------------------|------------------|-------------------------|----------------------------------|-----------------|---------------------------------------|--|--|
| ayment Status                                                 |                  |                         | Trade License No                 |                 |                                       |  |  |
| All ~                                                         |                  |                         | Type to search                   |                 |                                       |  |  |
| rom Date*                                                     |                  |                         | To Date*                         |                 |                                       |  |  |
| 07-12-2022                                                    |                  |                         | 06-12-2023                       |                 |                                       |  |  |
| ayment Details                                                |                  |                         |                                  |                 | Search                                |  |  |
| layment Details<br>Transaction Id                             | Trade License No | Payment Date            | ↓₹ Paid By                       | Amount State    | Search Re                             |  |  |
| Payment Details<br>Transaction Id                             | Trade License No | Payment Date<br>No data | IF Paid By                       | 11 Amount State | Search Re                             |  |  |
| Payment Details<br>Transaction Id<br>wing 0 to 0 of 0 entries | Trade License No | Payment Date<br>No data | IF Paid By<br>available in table | Amount State    | Search Rd<br>us: Action<br>Previous N |  |  |

### a. Click on "Search" after completing the search fields

| Search | Payments                                                              |                  |              |            |         |    |        |         |              |  |  |
|--------|-----------------------------------------------------------------------|------------------|--------------|------------|---------|----|--------|---------|--------------|--|--|
| Payme  | nt Status                                                             |                  |              | Trade Lice | ense No |    |        |         |              |  |  |
| All    |                                                                       |                  | ~            | Type to s  | earch   |    |        |         |              |  |  |
| From D | Date*                                                                 |                  |              | To Date*   |         |    |        |         |              |  |  |
| 07-12  | -2022                                                                 |                  |              | 06-12-20   | 23      |    |        |         |              |  |  |
|        |                                                                       |                  |              |            |         |    |        |         |              |  |  |
|        |                                                                       |                  |              |            |         |    |        |         | Search Reset |  |  |
|        |                                                                       |                  |              |            |         |    |        |         |              |  |  |
|        | b. <b>Click</b> on the " icon to view, download, or print the receipt |                  |              |            |         |    |        |         |              |  |  |
| Paymer | nt Details                                                            |                  |              |            |         |    |        |         |              |  |  |
| Trar   | nsaction Id                                                           | Trade License No | Payment Date | 17         | Paid By | 1t | Amount | Status: | Action       |  |  |
| SRE    | EF0000001243                                                          | Sharjah          | 12-Feb-2020  |            | pmark   |    | 210.0  | SUCCESS | t t          |  |  |

# c. Click on the "B" icon to view, download, or print the invoice

| Payment Details |                |                  |              |         |        |         |        |
|-----------------|----------------|------------------|--------------|---------|--------|---------|--------|
|                 | Transaction Id | Trade License No | Payment Date | Paid By | Amount | Status: | Action |
|                 | SREF0000001243 | Sharjah          | 12-Feb-2020  | pmark   | 210.0  | SUCCESS | D Š    |

www.dubaitrade.ae